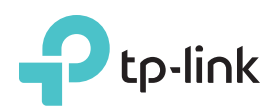

# Руководство по быстрой настройке

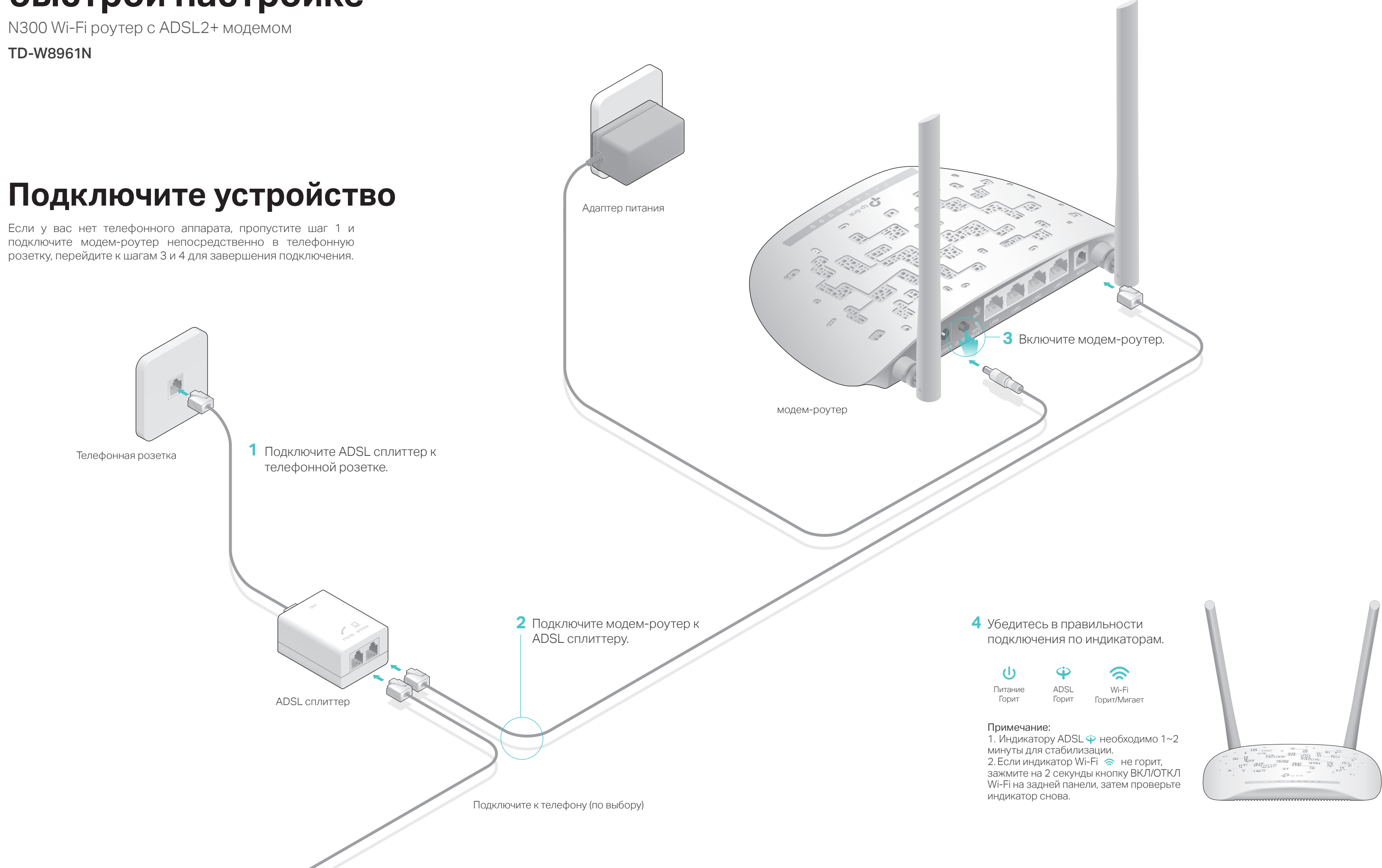

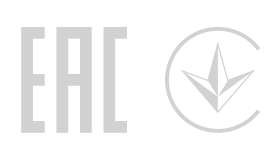

## Настройте модем-роутер

1. Подключите компьютер к модем-роутеру (по проводному или беспроводному соединению)

#### • Проводное соединение

Подключите компьютер к модем-роутеру, после чего загорятся индикаторы 🖵 LAN.

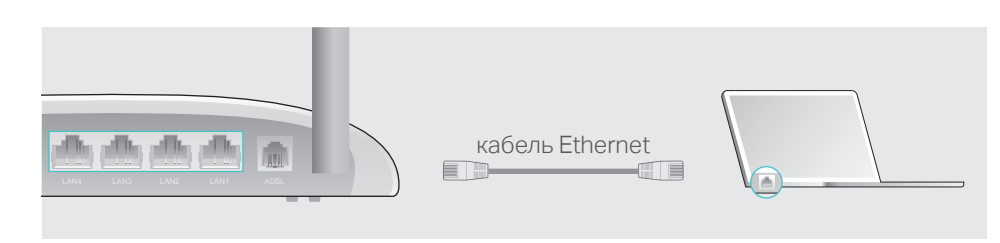

#### • Беспроводное соединение

а. Используйте имя сети (SSID) и пароль по умолчанию, которые указаны на нижней панели роутера.

| Ptp-link |                                                         |
|----------|---------------------------------------------------------|
|          |                                                         |
|          |                                                         |
|          |                                                         |
|          | Wireless Password/PIN:X0000000X<br>SSID:TP-LINK_X00000X |
|          |                                                         |

6. Шёлкните сетевое подключение на вашем компьютере или зайдите в настройки Wi-Fi на вашем телефоне, затем выберите сеть, к которой хотите подключиться.

| Компьютер                               |     | Телефон           |   |
|-----------------------------------------|-----|-------------------|---|
| <sup>رہ</sup>                           |     | < Настройки Wi-Fi |   |
| Есть доступные подключения              |     |                   |   |
| Беспроводное сетевое соединение         |     | Wi-Fi             |   |
| TP-LINK_XXXXX 🔒 💵                       | ИЛИ | ВЫБЕРИТЕ СЕТЬ     |   |
| Подключаться автоматически Подключиться | )   | TP-LINK_XXXXX     | i |
|                                         |     | Другая            |   |

#### 2. Настройте роутер через веб-браузер

A Введите в адресной строке вашего браузера http://tplinkmodem.net или 192.168.1.1. Используйте admin в качестве имени пользователя и пароля, затем нажмите Вход.

Примечание: Если окно входа не появляется, смотрите раздел FAQ > B1.

| A http://                | tplinkmodem.net | $\rho \rightarrow$ |
|--------------------------|-----------------|--------------------|
| Имя                      | admin           |                    |
| Пользователя.<br>Пароль: | admin           |                    |
|                          | Вход            |                    |
|                          |                 | ,<br>,             |

В Появится окно Быстрый Старт. Нажмите Далее для продолжения, затем выберите ваш Часовой пояс и нажмите Далее.

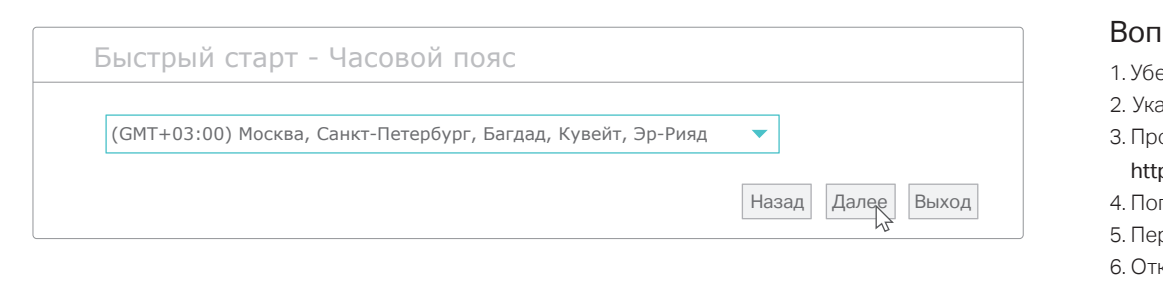

С Завершите настройку Интернет соединения согласно рекомендациям вашего поставщика Интернет-услуг и нажмите Далее. В качестве примера используется тип подключения РРРоЕ/РРРоА.

Примечание: Все настройки Интернет соединения, приведенные ниже, используются только в качестве примера. Если вы не уверены в правильности настроек, свяжитесь с вашим поставщиком Интернет-услуг.

| Страна:                       | Другая 🗸          |
|-------------------------------|-------------------|
| Поставщик Интернет-<br>услуг: | Другая 🔻          |
| Тип подключения:              | PPPoE/PPPoA 🔻     |
| Имя пользователя:             | XXXXXXXXXX        |
| Пароль:                       | *****             |
| VPI:                          | 8 (0~255)         |
| VCI:                          | 35 (32~65535)     |
| Тип подключения:              | PPPoE LLC V       |
|                               | Назад Далее Выход |

#### Подтвердите или измените настройки Беспроводного режима и нажмите Далее.

Примечание: Вы можете изменить Имя беспроводной сети и пароль. Если вы сделали это, вам потребуется переподключиться к новой сети с новым паролем беспроводной сети.

| Точка доступа:                | <ul> <li>Включено</li> <li>Выключено</li> </ul> |
|-------------------------------|-------------------------------------------------|
| SSID:                         | TP-LINK_XXXXXX                                  |
| Транслировать SSID :          | <ul> <li>Да </li> <li>Нет</li> </ul>            |
| Тип аутентификации :          | WPA2-PSK                                        |
| Шифрование :                  | AES 🔻                                           |
| Совместно используемый ключ : | XXXXXXXX                                        |
|                               | Назад Далее Выход                               |

Е Нажмите **Сохранить** для завершения настройки.

- 2. Поменяйте настройки DSL вручную. Войдите в веб-утилиту настройки. Перейдите в меню Расширенные настройки > ADSL, измените Режим ADSL на G.DMT и нажмите Сохранить. Если не помогло, измените Peжим ADSL на ADSL2 и нажмите Coxpaнить.
- 3. Восстановите заводские настройки модем-роутера
- 4. Исключите ADSL сплиттер из схемы подключения. Подключите маршрутизатор с модемом непосредственно в телефонную розетку и настройте заново, следуя инструкциям в данном руководстве.
- 5. Свяжитесь с вашим поставщиком Интернет-услуг и убедитесь, что ADSL линия в порядке. 6. Если ни один из советов не помог, свяжитесь с нашей службой Технической поддержки.

### Часто задаваемые вопросы

#### Вопрос 1. Что делать, если окно входа в устройство не появляется?

1. Убедитесь, что компьютер правильно подключен к маршрутизатору с модемом.

- 2. Укажите в настройках параметров IP на вашем компьютере "Получить IP-адрес автоматически". 3. Проверьте, правильно ли вы ввели в адресной строке http://tplinkmodem.net или
- http://192.168.1.1 и Нажмите Enter.
- 4. Попробуйте использовать другой веб-браузер и повторите попытку.
- 5. Перезагрузите маршрутизатор с модемом и повторите попытку.
- 6. Отключите сетевой алаптер, а затем снова включите его.

#### Вопрос 2. Что делать, если у меня пропал доступ к Интернет?

1. Убедитесь, что телефонные и Ethernet кабели правильно подключены.

- 2. Попробуйте зайти на страницу управления маршрутизатором с модемом http://tplinkmodem.net
- или http://192.168.1.1. Если вы можете зайти, смотрите другие шаги. Если нет, укажите в
- настройках параметров IP на вашем компьютере "Получить IP-адрес автоматически". 3. Свяжитесь с вашим поставщиком Интернет-услуг и проверьте правильность введенных VPI/VCI,
- типа подключения, имени пользователя и пароля для доступа к Интернет. Если что-либо неверно, введите их заново и повторите попытку.
- 4. Сбросьте маршрутизатор с модемом до настроек по умолчанию и настройте заново, следуя инструкциям в данном руководстве.
- 5. Если проблема не решена, свяжитесь с нашей службой Технической поддержки.

#### Вопрос 3. Как восстановить заводские настройки маршрутизатора?

- 1. Не отключая питания маршрутизатора, зажмите
- кнопку WPS/RESET на задней панели
- маршрутизатора с модемом на 8 секунд и
- дождитесь, чтобы все индикаторы загорелись кратковременно.
- 2. Войдите в веб-утилиту настройки маршрутизатора с
- модемом, выберите в меню Эксплуатация >
- Перезагрузка системы, выберите с Заводскими
- настройками и нажмите Перезагрузить, дождитесь завершения процесса.

#### Вопрос 4. Что делать, если я забыл пароль?

#### • Пароль для веб управления:

Восстановите заводские настройки модем-роутера, после чего вы сможете использовать имя пользователя (admin) и пароль (admin) по умолчанию.

#### • Пароль беспроводной сети:

- 1. Пароль по умолчанию указан на нижней панели молем-роутера на фирменной наклейке.
- 2. Если вы изменили пароль, войдите в веб-утилиту настройки, выберите в меню Настройка интерфейса > Беспроводная сеть, чтобы узнать или сбросить пароль.

#### Вопрос 5. Что делать, если индикатор ADSL $\Psi$ не горит?

1. Проверьте корректность подключения всех кабелей, в том числе телефонных кабелей и кабеля питания.

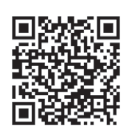

Для дополнительной информации и технической поддержки посетите страницу tp://www.tp-link.com/support или отсканируйте QR-код

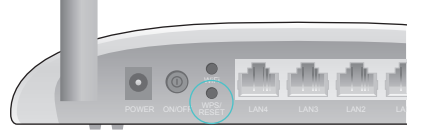

Нажмите и держите 8 секунд кнопку WPS/RESE1